# PCCEがサイドAまたはサイドBのVmware ESXiホストに接続できない場合のトラブルシュ ーティング

## 内容

<u>概要</u> <u>要件</u> <u>使用するコンポーネント</u> <u>背景説明</u> <u>問題</u> <u>解決方法</u>

Packaged Contact Center Enterprise PCCEVmware ESXi

著者: Cisco TACエンジニア、Mayur Vyas

# 要件

次の項目に関する知識があることが推奨されます。

- PCCE
- VMware ESXi

### 使用するコンポーネント

このドキュメントの情報は、次のソフトウェアとハードウェアのバージョンに基づいています。

• PCCE 11.6

このドキュメントの情報は、特定のラボ環境にあるデバイスに基づいて作成されました。このド キュメントで使用するすべてのデバイスは、初期(デフォルト)設定の状態から起動しています 。本稼働中のネットワークでは、各コマンドによって起こる可能性がある影響を十分確認してく ださい。

# 背景説明

PCCEESXiESXipceninventoryMachineHostMachineAddressMachine Service

PCCEAB ESXi

| Configure your deployment    |                         |          |            |               |  |         | , |
|------------------------------|-------------------------|----------|------------|---------------|--|---------|---|
| Deploym                      | ent                     | VM Hosts |            | Credentials   |  | Finisi. |   |
| Unable to connect t          | to host(s):             |          |            |               |  |         |   |
| Specify the VM Hosts         | s where ESXi is install | ed       |            |               |  |         | 0 |
| Side A                       |                         |          | Side B     |               |  |         |   |
| * Host                       | 10.00.05.050            |          | * Host     | 10.00.05.051- |  |         |   |
| * Username                   | root                    |          | * Username | root          |  |         |   |
| <ul> <li>Password</li> </ul> | •••••                   |          | * Password | •••••         |  |         |   |
|                              |                         |          |            |               |  |         |   |
|                              |                         |          |            |               |  | Ret     | y |

### ステップ1:

#### PCCE showのCCBUログ

0000302041: 10.66.95.203: Nov 26 2018 12:25:04.980 +1100: %CCBU\_http-bio-127.0.0.1-8080-exec-4-3-REST\_API\_EXCEPTION: %[exception=com.cisco.ccbu.api.jaxb.error.ApiException: deploymentType: Unable to connect to host(s): [[Id: sideA Host: x.x.x.x], [Id: sideB Host: y.y.y.y]] [hosts=[[Id: sideA Host: x.x.x.x], [Id: sideB Host: y.y.y.y]]][message\_string=uncaught exception thrown by the api]: The REST API has caught an exception

#### ステップ 2:

 ポート443が開いていることを確認します。プライマリ管理およびデータベースサーバ (ADS)マシンから、次の手順を実行します。

telnet <IP address of ESXi host(s)> 443

- ●ポートが開いていない場合は、ADSサーバとESXiホスト間のファイアウォールを確認します 。
- •両方のESXiホストでESXiバージョンが同じであることを確認します。

SSH to ESXi host then type: vmware -lv

- ・ESXiホストのログを収集して確認します。<u>ESX/ESXiホストの診断情報の収集</u>
- ・ESXiホストのsfcbdサービスの再起動:/etc/init.d/sfcbd-watchdog restart

**注**:sfcbdサービスの再起動には、十分な配信とVMwareチームのレビューが必要です。詳細 については、VMware expertにお問い合わせください。